# Checkfront – Customer Use of Waivers

Description: This details how a customer will see and respond to the request for waivers.

### At Booking

When booking an item that requires waivers, the customer will receive the Required Documents page prior to seeing the final invoice (and after they have submitted payment). It will look like the following:

. .

|            |                                                                                                    |                                       | Log In |
|------------|----------------------------------------------------------------------------------------------------|---------------------------------------|--------|
| $\bigcirc$ | Please complete the required waiver.                                                                                                    |                                       |        |
| Req        | uired Documents                                                                                                    | Continue to Receipt ->                |        |
| E          | Equestrian Activity Liability Release<br>Required for the following items(s) in your booking: Equestrian Corral<br>Ride - D-Bar-A<br>Fill out Document Share Link ? | Equestrian Activity Liability Release |        |
|            | Email these documents to other participants Email Participants                                                                                                    |                                       |        |

On this screen they can:

- 1. Fill out Document: This allows them to fill out their waiver at that time
- 2. Share Link: They can copy the link to the waiver with other people in their party.
- 3. Email participants: This allows them to enter in the name and email addresses of people in their party. This also will then show up on their Booking with a status of "New". You can better understand which waivers have not been completed.

When waivers associated with their booking are completed, they will see them on their Required Documents screen whenever they click on the link.

## After booking

Once they have made the booking and have left the page, they can return to it by clicking the "**View Required Documents**" blue link on their email invoice.

| Equestrian Corral Ride - D-Bar-A (2)<br>1-8704-7100-21100-1<br>Fri May 30, 2025<br>03:00 PM - 04:00 PM  | Guest: 2 @<br>\$1.00<br>Qty: 2 | \$2.00  |
|----------------------------------------------------------------------------------------------------|--------------------------------|---------|
| I agree that I have read the Cancellation, Refund, and Camp Use policies. Click below to read policies. | Total:                         | \$3.00  |
| MCC Policies<br>Cancellation, Refund and Camp Use Policy: I agree                                       | Amount Paid:                   | \$3.00  |
|                                                                                                    | PDF                            | (Print) |
| Payments: 03/19/25 \$3.00 (MasterCard 4657)                                                             |                                |         |
| Booking Documents                                                                                       | View Required Docu             | iments  |

#### Tracking Waivers – Customer side

Whenever the customer returns to the "View Required Documents" link, they will see the progress of the waivers in their party. All completed and pending ones will be listed on the right-hand side of the screen.

Please complete the required waiver.

#### **Required Documents**

 $\langle \checkmark \rangle$ 

Continue to Receipt ->

|        | Equestrian Activity Liability Release |                                  |                                 |
|--------|---------------------------------------|----------------------------------|---------------------------------|
|        | Required for the follo                | wing items(s) in your booking: E | questrian Corral Ride - D-Bar-A |
|        | Fill out Document                     | Share Link ?                     |                                 |
| Nama   | Email these documer                   | nts to other participants        | + Add Participant               |
| Name   |                                       | Eman                             | Documents                       |
| Test F | our                                   | test@test.com                    | All Documents -                 |
| Send   | Cancel                                |                                  |                                 |

#### Equestrian Activity Liability Release

| Test Test  | Completed |
|------------|-----------|
| Test Two   | Completed |
| Test Three | New       |

#### Equestrian Liability – Sample

| <ul> <li>Back to home</li> </ul> | Michigan Crossroads Co                                                                                                    | incil                                                                                                    | 🕈 Back Log In 🚔 Secure Online         |
|----------------------------------|----------------------------------------------------------------------------------------------------|----------------------------------------------------------------------------------------------------|---------------------------------------|
|                                  | 1                                                                                                    |                                                                                                    | Equestrian Activity Liability Release |
|                                  | EQUESTRIAN AC                                                                                                    | TIVITY LIABILITY RELEASE                                                                                                    | B Peet                                |
|                                  | I am providing this Release to                                                                                                    | D-Bar-A Scout Ranch and the Michigan Crossroads Council,                                                                                                    | Receipt                               |
|                                  | for allowing me, and the pers<br>surrounding land, to be near<br>horses, work near the horses,<br>work with staff and volunteer<br>grooming, or handling the ho<br><b>Participant's Name</b> | ns identified below, to enter the Ranch's premises and<br>orses, participate in equine-assisted activities, ride the<br>participate in hay rides, handle horses, use equipment,<br>s, and/or receive instruction or guidance in riding,<br>ses (the "Activities").<br>Test Test | Return to Guest List                  |
|                                  | Parent/Guardian Name<br>(if participant is under<br>18)                                                                                                    | · · · · · · · · · · · · · · · · · · ·                                                                                                    |                                       |
|                                  | Home Address                                                                                                    | 1234 Sesame St                                                                                                    |                                       |
|                                  | Phone                                                                                                    | 555555555                                                                                                    |                                       |
|                                  | Emergency Contact<br>Name                                                                                                    | loe Scouter                                                                                                    |                                       |
|                                  | Emergency Phone                                                                                                    | 535555555                                                                                                    |                                       |

I/we are aware and acknowledge the inherent dangers, hazards and risks associated with e activities. I have understand that the inherent rids of the onnine activities mean

.... Electronic Signature Consent

Ensent by shirding here you observed go so have read and solvestion in a laser terms, and are no contag to the used that electric significant in line of an original's goat are on paper. You have the right to request that you use a paper on a listical for the kinghtene, you are usiving that right after constant, you may, upon written vapiest to us, obtains paper copy of an iterativity manual with the charged forsuch copy and association and are a values in comparison for the second with a fiber started with a starter with a fiber are down with the inspectation of the second with a starter of the significant. There is no penalty for withdrawing your consent, but should shrive such cardinate down a current emiliable as in order to constart you regarding any charged, if arcreasery.

m >D ş х 1 Signature of purces, /grandian /participant of legal age - 13,79,795

Signed Date 20250339

| 2 Pex                |
|----------------------|
| Receipt              |
| Return to Guest List |